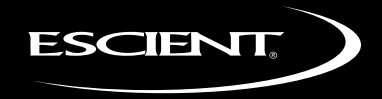

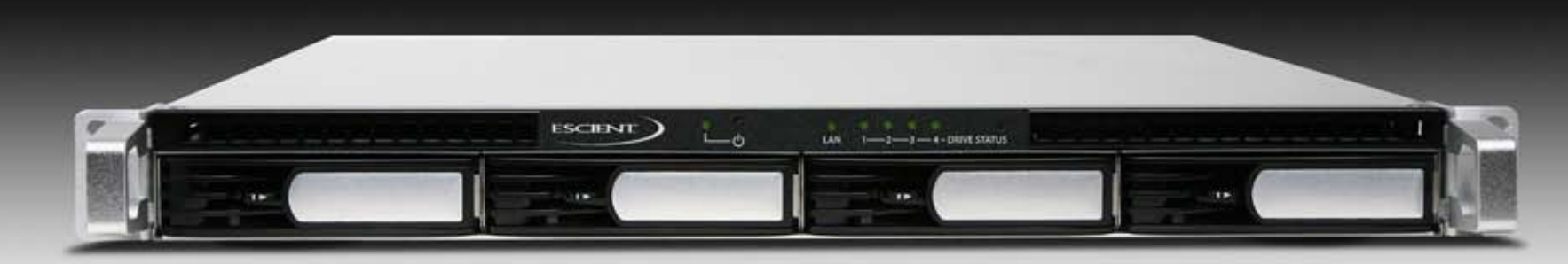

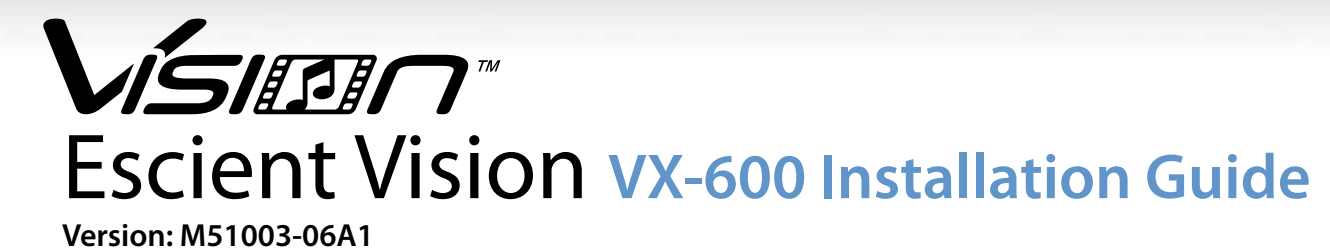

| Welcome                                                      | 4  | Changing Vision VX Server Settings                   |
|--------------------------------------------------------------|----|------------------------------------------------------|
| Congratulations and thank you                                | 4  | To change the language for the on-screen menus       |
| Warnings and Precautions                                     | 5  | To set the time zone                                 |
| VX Contents                                                  | 5  | To change the Ethernet network settings              |
| What You Need to Setup the Vision VX Server                  | 5  | To test the network settings                         |
| What four teed to betup the vision vicibility                | 9  | To change the server name                            |
|                                                              |    | To configure network storage locations               |
| Gatting Startad                                              | 7  | To enable password security                          |
|                                                              | 7  | To view information about your Vision                |
| Setting up VX<br>Stop 1: Connect the Ethernet cable          | 7  | To view information about the server's hard drives   |
| Step 7: Connect the power cord                               | 7  | To onable Escient Early Detection Monitoring         |
| Step 3: Inspect the 4 drive trays                            | 7  | To view information about the content on your Vision |
| Step 4: Turn on your Vision                                  | 7  | To lookup motodata for unknown content on your       |
| Configuring VX Server from a PC                              | 8  | Vision                                               |
| Configuring Multiple VX Servers                              | 8  | To doloto movios and music from your Vision          |
| Language Settings                                            | 8  | To delete movies and music from your vision          |
| Network Settings                                             | 8  | to delete photos from your vision                    |
|                                                              |    |                                                      |
| Importing Your Media                                         | 9  | Tips and Troubleshooting                             |
| Configuring Vision Clients for Media Import to               |    | Pre-Installation                                     |
| VX Servers                                                   | 9  | Concurrent Operations                                |
| To configure media storage from your Vision VS or VC client: | 9  | VS Server Limits                                     |
| Importing Movies and Videos                                  | 10 | VX Server Limits                                     |
| To import DVD discs to a VX server from a VS or VC:          | 10 | Installing and Using a UPS                           |
| To import movies and videos from your computer:              | 10 | (Uninterruptable Power Supply)                       |
| Importing Music                                              | 10 | Supported UPS Devices                                |
| To import CD discs to a VX server from a VS or VC:           | 10 | Unsupported UPS Devices                              |
| To import digital audio files from your computer:            | 10 | Region Coding                                        |
| Importing Photos                                             | 10 | Supported File Types                                 |

# **Importing Photos**

To import digital photo files from your computer:

| Sharing Vision's Music with Fireball Music Servers<br>Sharing Fireball Music with your Vision Music Server<br>Escient Early Detection Monitoring System (EDMS)                                                                                                | 15<br>15<br>15                   | Esc |
|----------------------------------------------------------------------------------------------------|----------------------------------|-----|
| Service and Support<br>Finding your VX serial number<br>Contacting Escient Technical Support<br>Important Care and Cleaning Information<br>Using Connectors and Ports<br>Keeping Vision Within Acceptable Temperatures<br>Keeping the Outside of Vision Clean | 16<br>16<br>16<br>16<br>16<br>16 | Ag  |
| Specifications<br>Power and Environmental Specifications<br>Physical Specifications<br>Power Consumption<br>3rd Party Certifications<br>FCC Part 15, Subpart B                                                                                                | 17<br>17<br>17<br>17<br>17<br>17 |     |
| Vision FAQ<br>Movies Q&A<br>Music Q&A<br>Photo Related Q&A<br>Networking Q&A<br>Technical Q&A                                                                                                    | 18<br>18<br>18<br>19<br>19<br>19 |     |

Escient End User License Agreement 20Third Party End User LicenseAgreements22Gracenote® End User License Agreement22

# Welcome

# Congratulations and thank you...

...for purchasing the Escient Vision VX Server! This Installation Guide describes the features and proper use of the Vision VX Series products. At the time of printing, the screen shot images in this user's guide matched the product's user interface screens. However, since Vision has the capability of downloading software updates and enhancements, the resulting screen updates may no longer match the images in this user's guide. Please check the Escient website for more information about software updates.

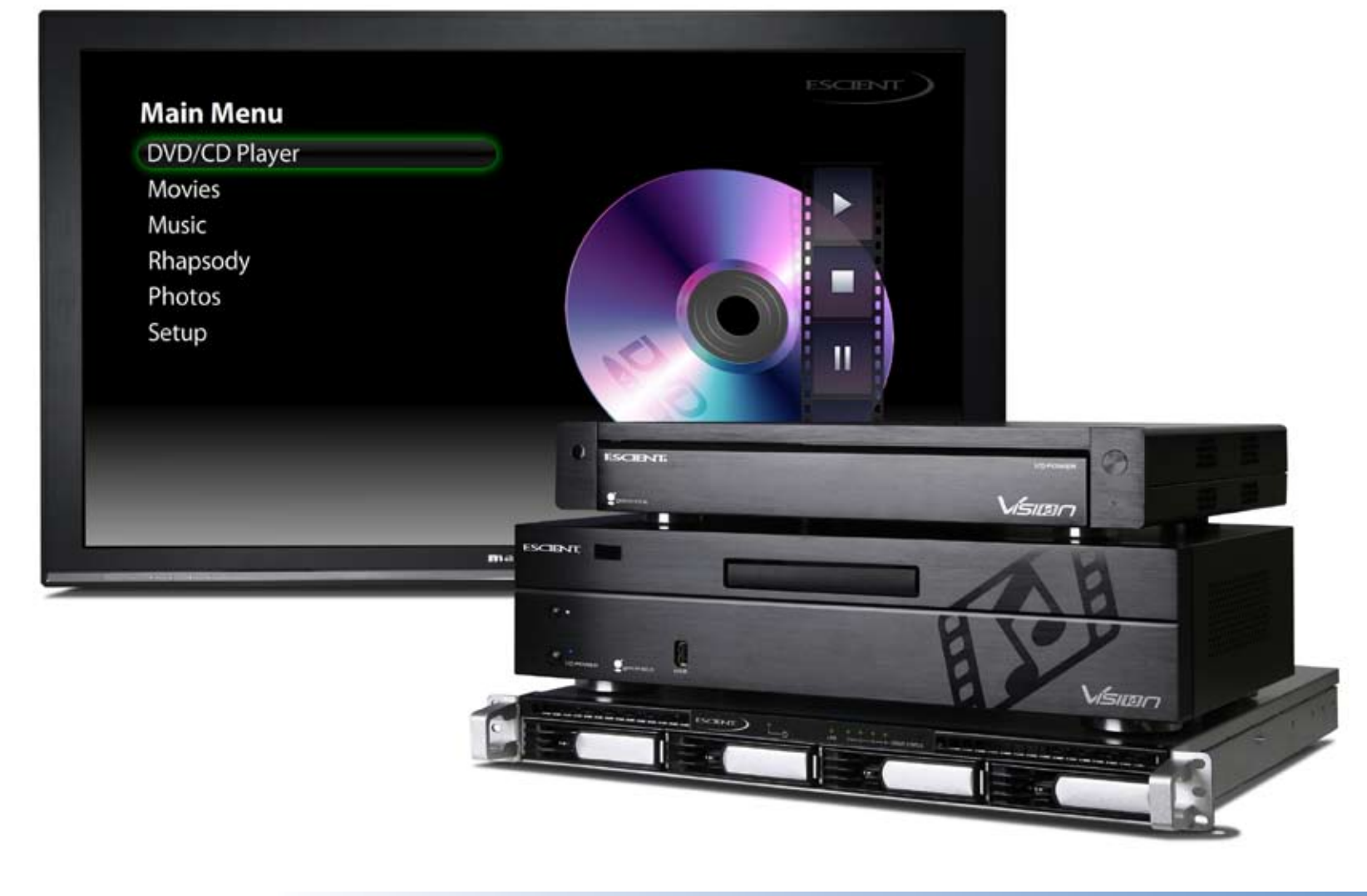

### **Warnings and Precautions**

- Do not use this apparatus near water.
- Clean only with a dry cloth.
- Do not block any ventilation opeings.
- Do not install near any heat sources such as radiators, heat registers, stoves, or other apparatus (including amplifiers) that produce heat.
- To reduce the risk of electric shock, do not remove the cover. No user serviceable parts are inside. Refer servicing to qualified service personnel.
- To prevent electric shock, do not use a 3 wire to 2 wire adapter plug.
- A three prong grounded outlet is required.
- You are cautioned that any change or modification not expressly approved in this manual or approved in writing by an authorized representative of Escient could void your warranty and/or your authority to operate this equipment.
- Never remove drives while the power is on
- Never power on the unit with less than 4 drives properly installed

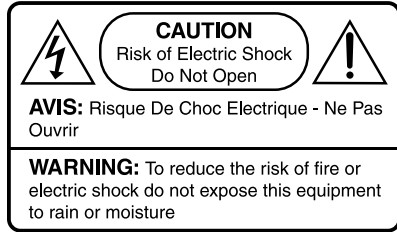

# What You Need to Setup the Vision VX Server

- One or more Vision Series VS or VC clients
- A Gigabit Ethernet switch (not a hub). The switch must be connected to a network router with broadband Internet access (DSL, Cable, LAN, FIOS)
- UPS Uninterruptable Power Supply (optional)

**Note:** The VX Series products must be installed with at least one Vision VS Series or VC Series product to be able to browse and playback music, movies, videos, and photos which are stored on the VX server.

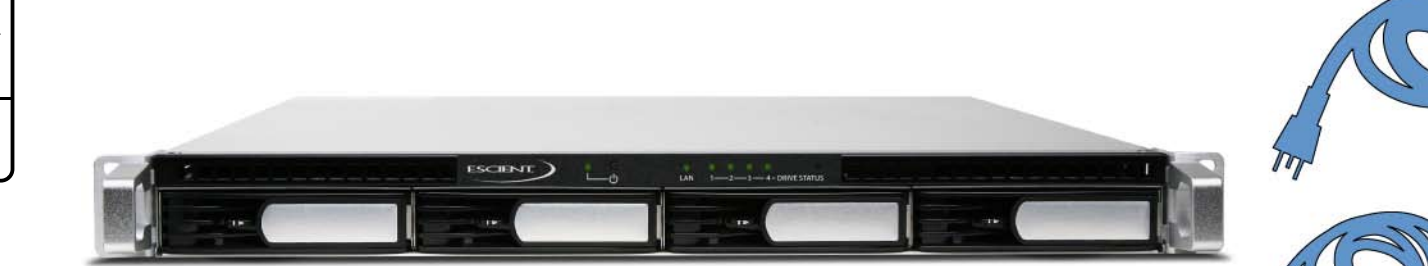

# **VX Contents**

- Power Cable
- Ethernet Cable
- This Installation Guide

# VX at a Glance

#### **Front Panel**

- 1. Power Button and Status LED
- 2. LAN Activity LED
- 3. 4 Drive Status LEDs
- 4. 1 System Status LED
- 5. 1TB drives and trays (x4)

#### **Back Panel**

- 6. Power Connector
- 7. Power Switch
- 8. Cooling Fans (x3)
- 9. Gigabit Ethernet Port
- 10. USB Port (x2)
- 11. Reset Button\*

\* = the RESET button may destroy all of your data. Never use this button unless instructed to do so by Escient Tech Support.

### LED Identification Chart

(5)

6

| LED INDICATIONCOLORSTATUSDESCRIPTIONAGreenSolidVolume NormalArailable volume space < 1GB<br>System firmaware not installedAvailable volume space < 1GB<br>System firmaware not installedOrangeBlinkingVolume degraded or crashed / No volumeGreen/OrangeBlinkingVolume degraded or crashed / No volumeImage: Construction of the system firmaware not installedSolidNetwork is UpImage: Construction of the system firmaware not installedSolidNetwork is UpImage: Construction of the system firmaware not installedSolidNetwork is UpImage: Construction of the system firmaware not installedSolidNetwork is UpImage: Construction of the system firmaware not installedSolidNetwork is ActiveImage: Construction of the system firmaware not installedSolidNetwork is ActiveImage: Construction of the system firmaware not installedSolidSolidImage: Construction of the system firmaware not installedSolidSolidImage: Construction of the system firmaware not installedSolidSolidImage: Construction of the system firmaware not installedSolidSolidImage: Construction of the system firmaware not installedSolidSolidImage: Construction of the system firmaware not installedSolidSolidImage: Construction of the system firmaware not installedSolidSolidImage: Construction of the system firmaware not installedSolidSolidImage: Construction of the system firmaware not installe |                          | ilait        |          |                                                                |
|----------------------------------------------------------------------------------------------------|--------------------------|--------------|----------|----------------------------------------------------------------|
| SYSTEM STATUSGreenSolidVolume NormalOrangeSolidAvailable volume space < 1GB<br>System firmaware not installedOrangeBlinkingVolume degraded or crashed / No volumeGreen/OrangeBlinkingChecking MemoryLANGreenBlinkingNetwork is UpGreenBlinkingNetwork is ActiveDRIVE STATUS<br>1 ~ 4SolidNetwork is DownDRIVE STATUS<br>1 ~ 4GreenBlinkingDisk is ReadyOGreenBlinkingDisk is Being Accessed1 ~ 4OffNo Internal DiskPOWERGreenBlinkingSolidFreenSolidSolidSystem ReadyPOWERGreenBlinkingBooting Up / Shutting DownOffOffPower Off                                                                                                    | LED INDICATION           | COLOR        | STATUS   | DESCRIPTION                                                    |
| SYSTEM STATUSAnalysicationOrangeSolidAvailable volume space < 1GB<br>System firmaware not installedBlinkingVolume degraded or crashed / No volumeGreen/OrangeBlinkingChecking MemoryLANGreen/OrangeSolidNetwork is UpLANGreenBlinkingNetwork is ActiveDRIVE STATUSGreenSolidNetwork is Down1~4SolidDisk is Ready1~4OffDisk is Being Accessed1~4OffNo Internal DiskPOWERGreenBlinkingCannot Read / WriteForenSolidSystem Ready1~4OffSolidSystem Ready0OffBlinkingDisk is ReadyFOWERGreenBlinkingSolid0OffOranot Read / Write0OffBlinking Down0OffPower Off                                                                                                    |                          | Green        | Solid    | Volume Normal                                                  |
| STREW STATUSOrangeBlinkingVolume degraded or crashed / No volumeGreen/OrangeBlinkingChecking MemoryLANGreenSolidNetwork is UpGreenBlinkingNetwork is ActiveOffNetwork is DownDRIVE STATUSGreenSolid1 ~ 4GreenBlinkingDrangeBlinkingDisk is Being AccessedOrangeBlinkingCannot Read / WritePOWERGreenSolidForenBlinkingGreenOrangeBlinkingCannot Read / WriteOrangeBlinkingBooting Up / Shutting DownOffOffPower Off                                                                                                    | <b>ΣΥΣΤΕΛΛ ΣΤΑΤΙ Ι</b> Σ | Orango       | Solid    | Available volume space < 1GB<br>System firmaware not installed |
| Green/OrangeBlinkingChecking MemoryLANArgenSolidNetwork is UpGreenBlinkingNetwork is ActiveOffNetwork is DownOffOffDisk is ReadyBlinkingDisk is Being Accessed1~4OffNo Internal DiskPOWERGreenBlinkingCannot Read / WritePOWERGreenSolidSystem ReadyOffOffNo Internal DiskOffOffOffOffOffSystem ReadyOffOffSystem ReadyOffOffPower Off                                                                                                    | SYSTEM STATUS            | Orange       | Blinking | Volume degraded or crashed / No volume                         |
| LANSolidNetwork is UpGreenBlinkingNetwork is ActiveOffNetwork is DownDRIVE STATUS<br>1 ~ 4GreenSolidDisk is ReadyBlinkingDisk is Being AccessedOffNo Internal DiskOffNo Internal DiskOrangeBlinkingCannot Read / WritePOWERGreenSolidBlinkingGreenSolidOffOffSystem ReadyOffOffOffOrangeBlinkingBooting Up / Shutting DownOffOffOff                                                                                                    |                          | Green/Orange | Blinking | Checking Memory                                                |
| LANGreenBlinkingNetwork is ActiveOffOffNetwork is DownDRIVE STATUS<br>1~4GreenSolidDisk is Ready1~4BlinkingDisk is Being AccessedOrangeBlinkingNo Internal DiskOrangeBlinkingCannot Read / WritePOWERGreenSolidSystem ReadyPOWERGreenBlinkingBooting Up / Shutting DownOffOffOffPower Off                                                                                                    |                          |              | Solid    | Network is Up                                                  |
| OffNetwork is DownDRIVE STATUS<br>1~4SolidDisk is ReadyBlinkingDisk is Being AccessedOffNo Internal DiskOrangeBlinkingCannot Read / WritePOWERGreenSolidGreenBlinkingBlinking Up / Shutting DownOffOffOff                                                                                                    | LAN                      | Green        | Blinking | Network is Active                                              |
| DRIVE STATUS<br>1~4GreenSolidDisk is Ready1~4BlinkingDisk is Being Accessed1~4OffNo Internal DiskOrangeBlinkingCannot Read / WriteOrangeSolidSystem ReadyPOWERGreenBlinkingBooting Up / Shutting DownOffOffOffPower Off                                                                                                    |                          |              | Off      | Network is Down                                                |
| DRIVE STATUS Green Blinking Disk is Being Accessed   1~4 Off No Internal Disk   Orange Blinking Cannot Read / Write   POWER Green Solid System Ready   POWER Green Blinking Blinking Down                                                                                                    |                          |              | Solid    | Disk is Ready                                                  |
| 1~4 Off No Internal Disk   Orange Blinking Cannot Read / Write   POWER Green Solid System Ready   Off Blinking Booting Up / Shutting Down   Off Off Power Off                                                                                                    | DRIVE STATUS             | Green        | Blinking | Disk is Being Accessed                                         |
| Orange Blinking Cannot Read / Write   POWER Green Solid System Ready   Blinking Booting Up / Shutting Down   Off Power Off                                                                                                    | 1~4                      |              | Off      | No Internal Disk                                               |
| POWER Solid System Ready   Green Blinking Booting Up / Shutting Down   Off Power Off                                                                                                    |                          | Orange       | Blinking | Cannot Read / Write                                            |
| POWER Green Blinking Booting Up / Shutting Down   Off Power Off                                                                                                    |                          |              | Solid    | System Ready                                                   |
| Off Power Off                                                                                                    | POWER                    | Green        | Blinking | Booting Up / Shutting Down                                     |
|                                                                                                    |                          |              | Off      | Power Off                                                      |

(2)

0

3

....

1-2-1 - A - DENT STATUS

 $\bigcirc$ 

(5)

ESCIENT )

...

(4)

(5)

**(9) (1) (1)** 

5

# Getting Started

Use the information in this chapter to set up and configure your Vision system.

#### To get started you need to:

- 1. Properly configure one or more Vision VS or VC clients on your Ethernet network.
- 2. Connect Vision to your Ethernet network

*Important:* Read all of the following installation instructions and the safety information in the included carefully before you plug Vision into a power outlet.

# Setting up VX

### **Rackmounting the Server**

The Vision VX ships with two rackmount brackets and four nuts. If you wish to mount your VX server in a rack, attach the two rackmount brackets to the front sides of the VX chassis. Make sure that your rack has plenty of airflow on all sides of the VX chassis to prevent overheating.

### Step 1: Connect the Ethernet cable

Connect a CAT6 rated Ethernet cable from your gigabit Ethernet switch to the Ethernet port on the back of Vision VX Server.

### Step 2: Connect the power cord

Plug one end of the power cord into the back of Vision VX Server and the other end into a power outlet.

**Note:** Escient recommends the use of a UPS (uninterruptable power supply) with surge suppression for all Vision products.

### Step 3: Inspect the 4 drive trays

Make sure that all 4 1TB drives are fully inserted and the silver eject tabs are secured.

## Step 4: Turn on your Vision

Set the power switch on the back panel of the VX to the ON position then press and release the power button on the front panel. The LEDs on the front panel will light and the Vision will begin to start up. The VX is fully setup when:

- The Green Power LED is solid
- The Green LAN indicator is flashing
- All 4 Disc Status LEDs are solid green
- The System Status LED is solid green. You will hear a short beep from the VX when the boot sequence is complete.

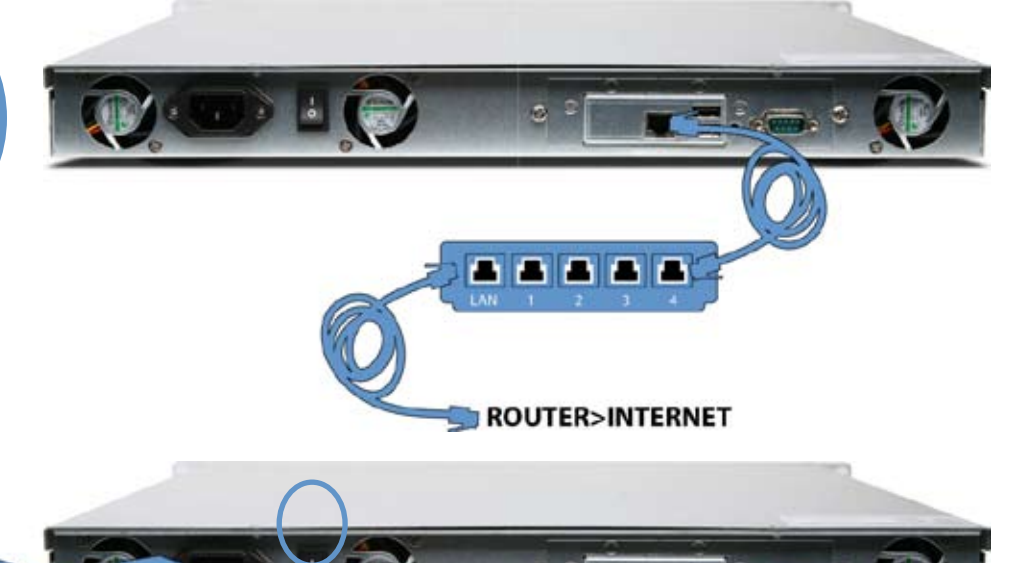

# **Configuring VX Server from a PC**

Since the Vision VX does not connect directly to a display device, you must connect to the VX using a computer and web browser connected to the same network. Enter "**vision-vx**" into your web browser to locate and connect to your vision server from a Windows PC.

The first time you use Vision you may be prompted to select a language. Vision may automatically attempt to connect to the Internet through your home network to register and check for any software updates. If any of these steps fail, simply follow the on screen instructions as you follow the next section.

### **Configuring Multiple VX Servers**

If you have more than 1 VX Server in your Vision system you must rename each server one by one so that they have different network names. Connect, power on, and configure each server ONE AT A TIME and rename each. For example, connect to the first server using "**vision-vx**" then rename it to "**vx1**".

Repeat the steps for each additional server (connect, power on, and configure) renaming them: "**vx2**", "**vx3**", etc....

### Language Settings

Select one of the available languages for Vision's on-screen user interface.

### **Network Settings**

If you connected to your VX using the network name "**vision-vx**" you can remotely access and change the default TCP-IP address settings. If your network is setup to dynamically assign IP addresses using DHCP, Vision will automatically detect your network and configure itself. If you want to use static network settings, you will have to manually enter your IP address, subnet mask, router address, and DNS addresses. Follow the on-screen instructions for manually configuring and testing your network settings.

**Note:** The VX must get an IP address from a DHCP router for initial setup.

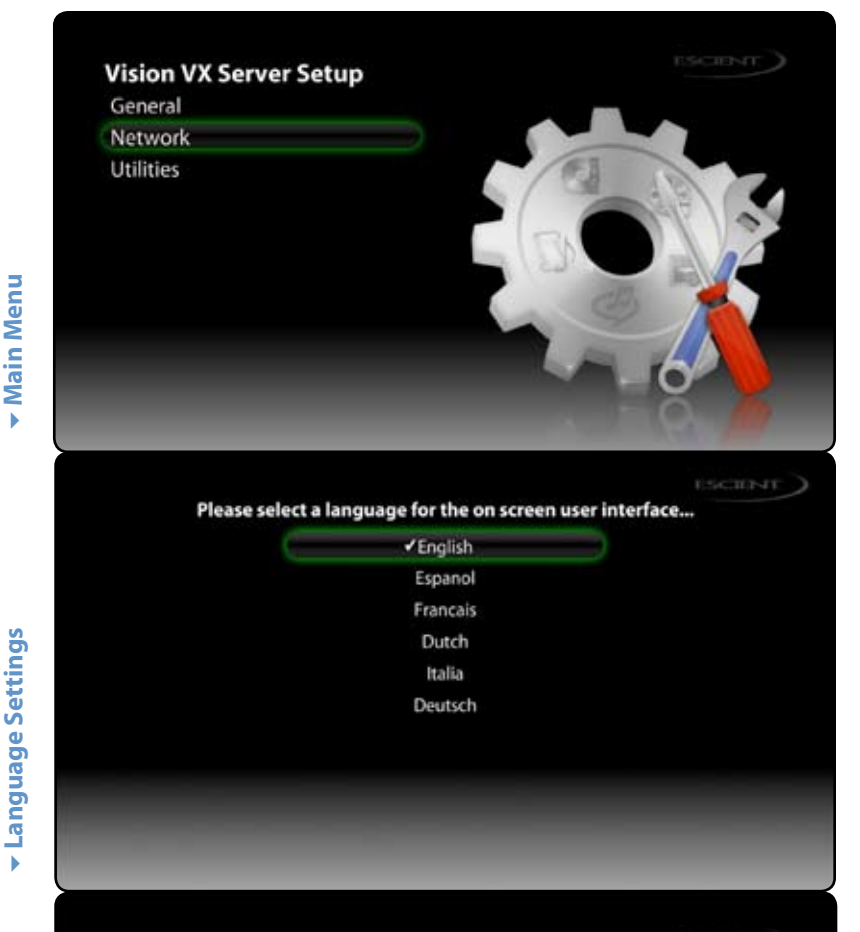

### Setup - Network - Ethernet

IP Address Type DHCP Test Settings

Current Ethernet Settings IP Address: 172.16.2.99 Subnet Mask: 255.255.252.0 Gateway: 172.16.1.1 DNS Server 1: 172.16.1.3 DNS Server 2: 172.16.1.4

**Network Settings** 

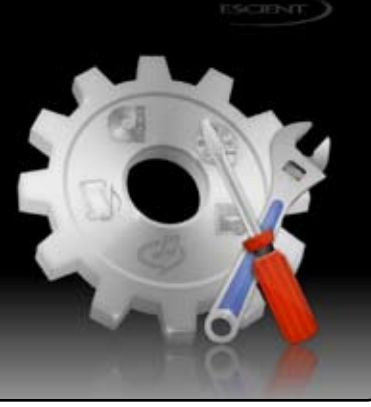

Escient Vision VX-600 Installation Guide Version: M51003-06A1

# Importing Your Media

Vision allows unprecedented ease of use for managing your movies, music, videos, and photos from any room of your home. Using Vision, you can watch or listen to:

- A DVD or CD inserted into the front panel drive
- Movies and videos that were imported into the Vision system
- Music that was imported into the Vision system
- Photo slideshows that were imported into the Vision system
- Rhapsody Direct subscription music service (over 4 million songs!)
- Music stored on Escient Fireball music servers
- Music stored on your Apple iPod (using the Escient FP-1)

When you import media into Vision, it will automatically download all of the information about the movie (actors, genre, running time, description, cover art, etc...) or music (artist, album, track, cover art, etc...) using your Internet connection and build a library of information that allows you to easily browse, select, and play anything in your collection from any room of your home using the simple and intuitive onscreen user interface and wireless remote.

**Note:** "Display and Play" is the default mode for the VS and VC's optical disc drive. You can set the drive to "Import and Eject" a disc using the DVD/CD Player preferences.

# **Configuring Vision Clients for Media Import to VX Servers**

Since the Vision VX is a network attached storage device, you'll want to tell your Vision clients to store media either locally or remotely on your VX Server. This is accomplished on the VS and VC clients using the TV user interface.

### To configure media storage from your Vision VS or VC client:

- 1. Choose Setup from the Main Menu.
- 2. Choose Network.
- 3. Choose Connect to Server...
- 4. Select each Vision Server that you want to store your media on. A check mark is placed next to each server that this client can read from and write to.

**Note:** You can select up to 4 Vision VS or VX servers at a time from any VS or VC client.

- 5. Press BACK to go back one level.
- 6. Choose Network Storage.
- Media imported from this VS or VC client will be imported to the Vision storage servers on your network in the order that they are displayed on this screen. When the first server is filled, new media will automatically go on the next available server with enough free space.
- 8. To rearrange the order that servers are automatically filled, use the < and > arrows on the remote to move the selected server up or down in the list.

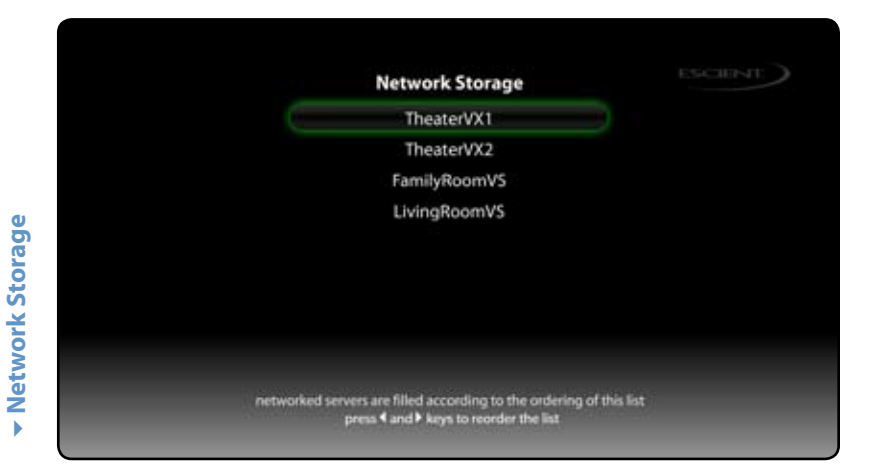

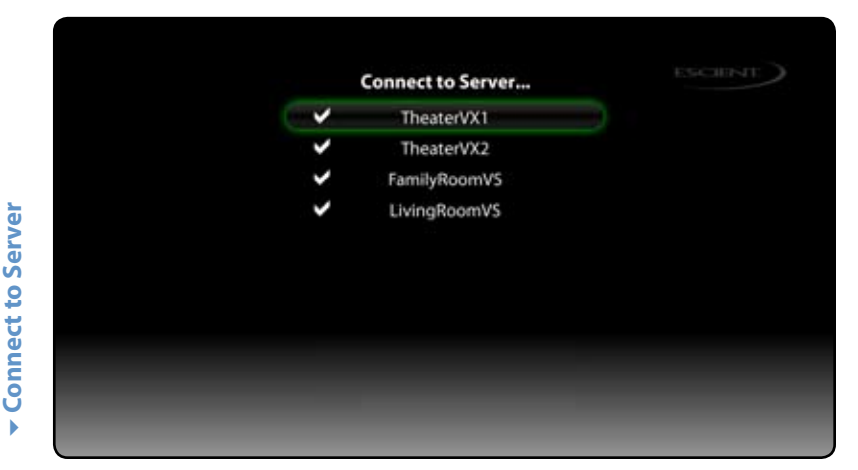

### **Importing Movies and Videos**

There are two methods for importing your DVD discs into the Vision System. Most commercial DVD discs can be imported to the Vision system using the front panel drive of a VS or VC client on your Ethernet network. Unencrypted movies and videos can be imported from your PC/Mac over the network using standard file sharing techniques.

### To import DVD discs to a VX server from a VS or VC:

- 1. Insert the DVD into the front panel optical disc drive of a VS or VC client.
- 2. Press BACK on the remote to display the DVD/CD Player Menu.
- 3. Select IMPORT
- 4. Read and confirm the Import Agreement.

The DVD will be imported into the Vision system then ejected (as long as Import and Eject is set on your VS/VC DVD Preferences).

### To import movies and videos from your computer:

- 1. Enter **\\vision-vx\** into the Address bar of a window on your PC to connect to your Vision VX server.
- 2. Select the IMPORT volume.
- 3. Drag your ISO formated movies/videos from your PC to the IMPORT folder.
- 4. When the import is complete, the movie will be added to the Movies library on your Vision.

If Vision is unable to determine the name of the movie (such as the case if you import a home movie) it will appear as "Unknown". You can edit the metadata for your movie/video to change how it appears in the Movies library.

### **Importing Music**

There are two methods for importing your music into the Vision System. Music CDs can be imported to the Vision system using the front panel drive of a VS or VC client or digital music files can be imported from your PC/Mac over the network.

### To import CD discs to a VX server from a VS or VC:

- 1. Insert the CD into the front panel optical disc drive.
- 2. Press BACK on the remote to display the DVD/CD Player Menu.
- 3. Select IMPORT

The CD will be imported into the Vision system using the current music encoder and ejected (as long as Import and Eject is set on your VS/VC DVD Preferences).

### To import digital audio files from your computer:

- 1. Enter \\vision-vx\ into the Address bar of a window on your PC to connect to your Vision VX server.
- 2. Select the IMPORT volume.
- 3. Drag your digital music files from your PC to the IMPORT folder.
- 4. When the import is complete, the music will be added to the Music library on your Vision.

If Vision is unable to determine the artist, album, or track information for the music files, they will appear as "Unknown". You can edit the metadata for your music to change how it appears in the Music library.

# **Importing Photos**

Digital photos can be imported to the Vision system from your PC/Mac over the network.

### To import digital photo files from your computer:

- 1. Enter \\vision-vx\ into the Address bar of a window on your PC to connect to your Vision VX server.
- 2. Select the PHOTOS volume.
- 3. Drag folders of photos from your PC to the PHOTOS folder.
- 4. When the import is complete, the name of the folder will be added to the Photo library on your Vision.

**For example:** If you want to import photos of your Summer vacation onto your Vision, create a folder called "Summer Vacation" on your PC and place the photos that you want to import into Vision inside. After you copy this folder to your Vision, you will have a slideshow called "Summer Vacation" under the Photo library on your Vision.

**Note:** Individual photos can not be imported into Vision. All photos MUST be contained inside of an enclosing folder.

# Changing Vision VX Server Settings

### To change the language for the on-screen menus

- 1. Select Language
- 2. Select On Screen User Interface
- 3. Select the desired language

### To set the time zone

- 1. Select General
- 2. Select Time Zone
- 3. Select the time zone where your Vision is located. This is used to set the internal clock and to periodically check for automatic updates during off hours.

# To change the Ethernet network settings

- 1. Select Network
- 2. Select Ethernet
- 3. Select IP Address Type
- 4. DHCP (default) to automatically configure your network settings from your router or
- 5. Manual to manually configure the IP Address Settings: IP, gateway, subnet, and DNS addresses for your network

# To test the network settings

- 1. Select Network
- 2. Select Ethernet
- 3. Select Test Settings

### To change the server name

- 1. Select Network
- 2. Select Server Name
- 3. Enter the name that you want to appear on your network when you access your Vision from your PC or another Escient product

# To configure network storage locations

- 1. Select Network
- 2. Select Network Storage
- 3. Select up to 4 Escient storage devices (VS or VX Vision servers) to store all of your imported media. Servers will be filled in order from top to bottom.

# To enable password security

- 1. Select Network
- 2. Select Security
- 3. Enter a numeric password that has no more than 8 digits. This password will be required to access the VX Server web interface the next time you access it.

# To view information about your Vision

- 1. Select Utilities
- 2. Select System Information
- 3. View information about your Vision system

# To view information about the server's hard drives

- 1. Select Utilities
- 2. Select Storage Information
- 3. View information about the server's hard drives

# To enable Escient Early Detection Monitoring

- 1. Select Utilities
- 2. Select Early Detection Monitoring
- 3. Ensure that Escient EDMS, Send Status, Send Warnings, and Send Critical are all set to ON
- 4. Select Enter Email Adrress...
- 5. Enter the desired Email Address and Select SAVE
- 6. Select Send Test Message... to test your settings

### To view information about the content on your Vision

- 1. Select Utilities
- 2. Select My Content
- 3. Select Movies, Music, or Photos
- 4. View information about the selected type of media

# To lookup metadata for unknown content on your Vision

- 1. Select Utilities
- 2. Select Media Lookup
- 3. Select Identity Unknown Music Covers or Identify Unknown Movies
- 4. Wait as the metadata is retrieved from the Escient servers

### To delete movies and music from your Vision

- 1. Select Utilities
- 2. Select Delete Media
- 3. Select Movies or Music
- 4. Navigate the list and locate the media you want to delete from your Vision system
- 5. Press the OPTIONS button on the remote.
- 6. Select DELETE to confirm the permanent removal of the selected media

### To delete photos from your Vision

- 1. Connect to your Vision using it's IP address or it's Server Name if you are have a Windows network
- 2. Select the PHOTOS volume
- 3. Delete the folders or individual photos that you want removed from your Vision by dragging them from the PHOTOS volume to the trash on your PC

*Note:* Deleting Photos can only be accomplished from a PC over your network.

# Tips and Troubleshooting

### **Pre-Installation**

In order to achieve a smooth and trouble free installation, please make sure the following items are investigated and in place before you attempt to install a Vision system:

- □ There is a working broadband Internet connection. The Internet connection is required for Vision to register the unit for software updates and to retrieve information about each DVD and CD that is imported into the system.
- ☐ There is a working gigabit Ethernet switch (not a router) with enough ports for each Vision device being installed.
- □ For best results, we recommend using a dedicated gigabit Ethernet switch (not a router) for all Vision devices. This will ensure that you are getting the best possible network bandwidth for playing Movies over your network.
- □ CAT5 or CAT5e cable will work, but Cat 6 is recommended for the best possible performance, especially if you have a multi-room installation.
- □ Ethernet cabling does not exceed the recommended 100-meter length between devices. If you need to go beyond 100 meters, install an additional router between the runs.
- There is a router configured to assign dynamic IP addresses (DHCP).
- $\Box$  If there is a firewall on the network, make sure the Vision can get out on ports:  $\Box$  80 (HTTP)
- 🗌 443 (HTTPS)
- \_\_\_\_ 8080 (CDDB)
- □ Make sure there is enough ventilation at the location of each Vision device.
- □ The use of an uninterruptible power supply (UPS) is recommended at the location of all VS products to prevent possible data loss in the event of an unexpected power loss.

# **Concurrent Operations**

### **VS Server Limits**

When properly installed, the Vision VS can support the following concurrent functions:

- Streaming to five different VS/VC clients while playing a movie locally
- Streaming to five different VS/VC clients while importing a movie from the front panel drive
- Stream to one VS/VC client while importing a movie from the front panel drive
- Stream to one VS/VC client while importing a movie from a remote VS/VC client
- Remotely import up to two movies from VS/VC clients (no movies playing locally or streaming)

### VX Server Limits

When properly installed, the Vision VX can support the following concurrent functions:

- Streaming to ten different VS/VC clients
- Remotely import up to four movies from VS/VC clients (no movies playing)
- Remotely import up to two movies from VS/VC clients (two movies playing)

# Installing and Using a UPS (Uninterruptable Power Supply)

**Note:** Make sure you have properly shutdown your Vision VX before disconnecting the power!

Your Vision VX server is preconfigured to operate with several UPS devices from APC (American Power Conversion) that support USB connections. To use a supported UPS device, simply connect a USB cable from the UPS to one of the USB ports on the back panel of your VX server and plug your VX into one of the battery backup outlets on your UPS device. When the UPS detects a loss of power it will send the VX a message over USB to tell it to enter "Safe Mode" where the network is disabled, the server volumes are unmounted, and the drives go into hibernated mode. The power will remain on as long as the UPS can supply battery backup. When power is restored, the UPS will inform the VX to startup again.

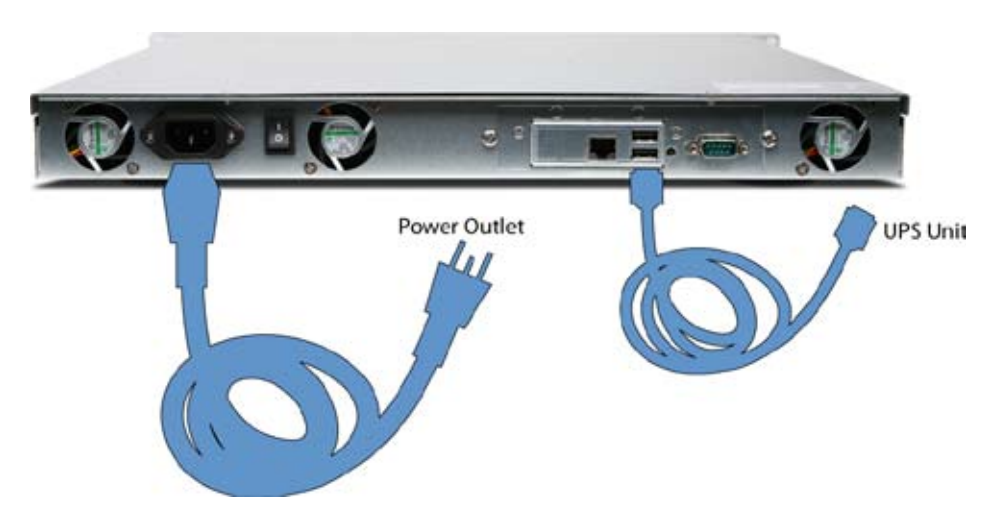

### Supported UPS Devices

BRAND MODEL

- APC Back-UPS CS 650
- APC Back-UPS ES 350
- APC Back-UPS ES 500
- APC Smart UPS 750

### **Unsupported UPS Devices**

Other CS, ES, XP, and Smart series APC models with USB support

Escient Vision VX-600 Installation Guide Version: M51003-06A1

# **Region Coding**

Most DVDs are set for use in a specific region code for different parts of the world. The Vision can play and import discs from different regions, however you can only change the region setting 5 times. **The region is changed automatically each time you insert a disc that has a region that is different from the previous disc's region.** The 5th time it changes, it is locked on that region . Playing imported DVDs from Vision servers or hard drives DOES NOT increment the region setting count.

# **Supported File Types**

Vision supports the following audio and video file formats:

| Audio File Format                                                                                                    | Import                                   | Encode |
|----------------------------------------------------------------------------------------------------|------------------------------------------|--------|
| MP3                                                                                                    | Yes                                      | Yes    |
| FLAC                                                                                                    | Yes                                      | Yes    |
| AAC (non Apple DRM)                                                                                                    | Yes                                      | No     |
| WAV                                                                                                    | Yes                                      | No     |
| Apple Lossless                                                                                                    | Yes                                      | No     |
| WMA                                                                                                    | Yes                                      | No     |
|                                                                                                    |                                          |        |
| Video File Format                                                                                                    | Import                                   |        |
| Video File Format<br>ISO (encrypted MPEG2 DVD)                                                                                                    | Import<br>Yes                            |        |
| Video File Format<br>ISO (encrypted MPEG2 DVD)<br>ISO (Unencrypted MPEG2 DVD)                                                                                         | Import<br>Yes<br>Yes                     |        |
| Video File Format<br>ISO (encrypted MPEG2 DVD)<br>ISO (Unencrypted MPEG2 DVD)<br>VOB (Unencrypted MPEG2 DVD)                                                          | Import<br>Yes<br>Yes<br>No               |        |
| Video File Format<br>ISO (encrypted MPEG2 DVD)<br>ISO (Unencrypted MPEG2 DVD)<br>VOB (Unencrypted MPEG2 DVD)<br>TS (raw transport stream)                             | Import<br>Yes<br>Yes<br>No<br>No         |        |
| Video File Format<br>ISO (encrypted MPEG2 DVD)<br>ISO (Unencrypted MPEG2 DVD)<br>VOB (Unencrypted MPEG2 DVD)<br>TS (raw transport stream)<br>MP4 (MPEG4 part 2/h.263) | Import<br>Yes<br>Yes<br>No<br>No<br>Yes* |        |

\*may be included in a future software release

# Sharing Vision's Music with Fireball Music Servers

Vision's music library can be accessed from most Fireball Music Servers on your network using the same technique that allows you to share music between two Fireball music servers. Follow the steps that came with your Fireball product for connecting to another Fireball server and select the name of your Vision from the list of available servers.

Supported Fireball Media Servers include: E2, DVDM, SE, MX, AVX, MP-150/200, ZP, and FP

**Note:** Vision's movies, photos, and Rhapsody are not available from connected FireBalls.

## Sharing Fireball Music with your Vision Music Server

Vision can access music stored on a Fireball Music server over your network and merge it into its local music library.

#### To connect to a Fireball Music Server

- 1. Select Network
- 2. Select Connect to Server
- 3. Select the name of the Fireball Music Server that you want to connect to
- 4. Your Fireball music will now be merged into your local Vision music library

# **Escient Early Detection Monitoring System (EDMS)**

The VX Series Vision Media Server includes a feature called Escient Early Detection Monitoring that monitors the condition of Vision's internal hard drives. In the unlikely event of a problem with one of its drives, your Vision will notify Escient Tech Support and your Escient dealer, using it's Internet connection, therefore it is important to make sure Vision always has a working Internet connection.

The Vision VX series contains four identical internal had drives that are configured in what is called a "RAID 5" configuration. RAID 5 means that data is written across all four drives simultaneously so that you always have an up to date backup should you encounter a problem with one of them. If Vision encounters a problem with one of your drives you should not use it any further as you don't want to risk having a problem with another drive. If there is a problem with more than one drive, all of your data could be lost.

Always follow the onscreen instructions that appear from a VS or VC client if the EDMS detects a potential problem with your Vision VX Media Server.

Please contact Escient tech support if you have any problems with EDMS critical level messages on your Vision server.

EDMS can be setup to send 4 different types of messages when server events occur. They are:

**Send Status** = System generated status messages that do not require immediate attention

**Send Warnings** = A non-critical event occurred that requires attention soon.

**Send Critical** = Something has or is about to go wrong which may result in permanent data loss. Immediate attention is required

# Service and Support

## Finding your VX serial number

The serial number for your Vision product can be found on the back panel of the device.

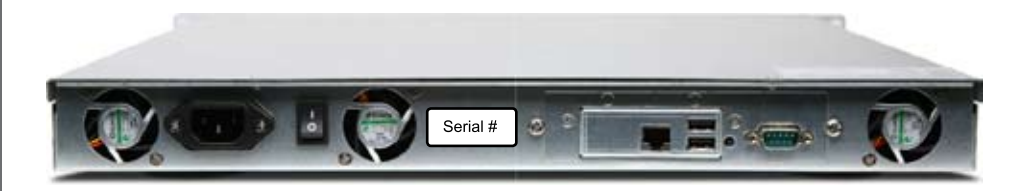

# **Contacting Escient Technical Support**

Escient's award winning support staff is available to assist you should you have any questions or problems with your Vision. Phones are staffed Monday through Friday from 8:00am to 6pm Eastern Standard Time.

- Phone: 800-372-4368 Press "3" for Support or "2" for Sales
- Fax: 317-616-6790
- Internet: http://www.escient.com
- Email: mailto://support@escient.com

Please have the following information ready for the Escient Customer Support technician:

- Product Serial Number (on the back of the unit or under Setup/Utilities/System Information)
- Model Number (printed on the front of the unit)
- Date and Place of Purchase

# Important Care and Cleaning Information Using Connectors and Ports

Never force a connector into a port. Check for obstructions on the port. If the connector and port don't join with reasonable ease, they probably don't match. Make sure that the connector matches the port and that you have positioned the connector correctly in relation to the port.

### Keeping Vision Within Acceptable Temperatures

Operate Vision in a place where the temperature is always between 0° and 40° C (32° to 104° F). Do not enclose Vision in a shelf or rack without proper ventilation. Always maintain sufficient airflow on all sides of the chassis.

### Keeping the Outside of Vision Clean

To clean Vision, unplug the power cord and all cables. Then use a soft, slightly damp, lint-free cloth. Avoid getting moisture in openings. Don't use window cleaners, household cleaners, aerosol sprays, solvents, alcohol, ammonia, or abrasives to clean Vision.

# Specifications

## **Power and Environmental Specifications**

- Line voltage: 90V to 230V AC
- Frequency: 50Hz to 60Hz
- Operating Temperature: 40 to 95°F (5 to 35°C)
- Storage Temperature: 15 to 155°F (-10 to 70°C)
- Relative Humidity: 5% to 95% RH
- Maximum Operating Altitude: 10,000 feet

# **Physical Specifications**

• VX Series: 430.5cm Wide x 44 High x 457.5 Deep

### **Power Consumption**

VX Series: 68W max

### **3rd Party Certifications**

- FCC Class B
- VCCI Class B
- CE Class B

### FCC Part 15, Subpart B Class B

**Note:** This equipment has been tested and found to comply with the limits for a Class B digital device, pursuant to Part 15 of the FCC Rules. These limits are designed to provide reasonable protection against harmful interference in a residential installation. This equipment generates, uses, and can radiate radio frequency energy and, if not installed and used in accordance with the instructions, may cause harmful interference to radio communications. However, there is no guarantee that interference will not occur in a particular installation. If this equipment does cause harmful interference to radio or television reception, which can be determined by turning the equipment off and on, the user is encouraged to try to correct the interference by one or more of the following measures:

- Reorient or relocate the receiving antenna.
- Increase the separation between the equipment and receiver.
- Connect the equipment into an outlet on a circuit different from that to which the receiver is connected.
- Consult the dealer or an experienced radio TV technician for help.
- Shielded cables must be used with this unit to ensure compliance with the Class B FCC limits.

# Vision FAQ

## **Movies Q&A**

- 1. Can you import standard DVDs?
- a. Yes, DVDs that you own may be imported using the front panel DVD/CD Player.
- 2. Are DVDs converted or compressed when you import them?
- a. No, the DVD is imported in its entirety and stored in its original MPEG-2 format.
- 3. Can I import my home movies?
- a. Yes. If you have created a standard DVD from your home video or movies, you can import them using the front panel DVD drive. You may also import MPEG2 video in ISO format over your home network.
- 4. Are there parental controls for movies?
- a. Yes. MPAA ratings are supported for all movies.
- 5. How many video streams can I play at once from a VS server to VS/VC clients?
- a. 5
- 6. How many video streams can I play at once off of a VX server to VS/VC clients?
- a. 10
- 7. Can you play or import HD-DVDs or Blu-Ray DVDs?
- a. No.
- 8. Can you import from the VS or VC directly onto the VX server?
- a. Yes, using the front panel drive.
- 9. How many movies does each Vision product store?
- a. The VS-100 stores up to 100 movies, the VS-200 stores up to 200 movies, and the VX-600 stores up to 600 movies based on an estimated average of 5GB per movie (and no stored music). The actual total number of movies stored on the Vision models will vary depending on average movie size.

- 10. Will it support a Blu-Ray/HD-DVD changer when one is available?
- a. Yes. When a Blu-Ray/HD-DVD changer that supports HDMI a/v and control connections becomes available, the Vision will support it.
- 11. Can I play DVDs other than Region 1 discs?
- a. The VS and VC players are set for the region that they are sold in.

#### 12. Can I change the MPAA rating so my kids can't watch a movie?

a. Yes. All metadata for music and movies is user editable from the TV interface or from your computer using a web browser.

### **Music Q&A**

- 1. Can you import CDs?
- a. Yes, using the front panel drive of a VS or VC client.
- 2. Can you create CD-Rs?
- a. No, The Vision currently does not allow creating "mix" or custom CD-R discs.
- 3. Does Vision Support Internet Radio?
- a. Internet Radio is still available on Fireball series. Rhapsody Channels (streaming radio stations) is available on the Vision series.
- 4. Can you connect your iPod to the Vision?
- a. Using the Fireball FP-1 with integrated iPod dock, the Vision VS and VC models can access anything on your iPod over your home network.
- 5. Can you connect iTunes to the Vision?
- a. Yes, iTunes can use the Vision as it's source for music files and sync Vision music to your iPod.
- 6. What audio formats are supported?
- a. WAV, MP3, AAC, WMA, and FLAC

### **Photo Related Q&A**

- 1. What image formats are supported?
- a. JPEG, GIF, and PNG
- 2. Why don't individual photos imported into /Photos appear under Photos/ Slideshow?
- a. You have to import a folder with images inside because the folder name is used for the name of the Slideshow. Without a folder, there is no Slideshow to organize the individual photos under.

# **Networking Q&A**

- 1. What kind of network do you recommend for Vision?
- a. A Gigabit switch (not a router) and Cat5e or Cat6 cabling.
- b. A single run of Cat5e/6 cable should never exceed 100 meters.
- 2. Can you sync movies and music from one Vision to another?
- a. No.
- 3. Are software updates free or is there a fee?
- a. Escient software updates and data lookup services remain free of charge.
- 4. How does the Vision work with the Fireball line of products?
- a. Vision VS and VC clients can connect to a Fireball server to access it's hard drive based music content.
- b. FireBall products can also access music stored on the Vision servers.
- 5. Can I use any standard network storage device or NAS with the Vision clients to play media over my network?
- a. No, you must use the Vision VX-600 NAS because it provides RAID 5 redundancy for your music, movies, and photos, Escient Early Detection Monitoring System to alert you of possible drive failures, and runs the software which allows Vision Media Management and the ability to access multiple Vision servers to share media over the network.

- 6. Why does the CONTENT directory on my VX not show my imported movies?
- a. Vision is a closed system when it comes to storing your personal DVD movies. Once they are on the Vision system, you can not copy them off the Vision. For this reason, imported ISO movies will not appear in the CONTENT directory. Only imported Music will appear.

# **Technical Q&A**

- 1. What is the video bandwidth of Vision?
- a. Using standard DVD/MPEG-2 specifications, it is 5Mb/s and bursts to 8-9Mb/s.
- 2. Are there rack mount options for Vision products?
- a. Yes, the VX-600 comes with racking mount brackets
- b. Middle Atlantic will supply a rack adapter kits for the VS and VC series products. http://www.middleatlantic.com/
- 3. What is the front panel USB port for?
- a. You can connect a standard USB keyboard to be used for editing text.

#### 4. Will it output a 1080p video signal?

a. Yes, it will up-convert video to 1080p over HDMI.

#### 5. Are all video outputs active at the same time?

a. Yes if you set HDMI to 480p and composite, s, and component to 480i. This is the default mode from the factory.

#### 6. Can I add more storage space when I run out?

a. Yes. The VS and VC series products can access one or more VX-600 servers on the network. Adding multiple VX-600s to your network will increase your Vision storage space.

#### 7. Are the hard drives hot swappable?

a. The hard drives on the VX-600 are hot swappable in the event of a RAID disc failure.

# Escient End User License Agreement

You have acquired Escient's Vision System product ("Vision System") that includes software and other items licensed by Escient, a division System of Digital Networks North America, Inc. ("Escient") from various third parties and suppliers (collectively, "Escient's suppliers"). Those installed products of Escient's suppliers, as well as associated media, printed materials, and "online" or electronic documentation ("Software") are protected by copyright laws and international copyright treaties, as well as other intellectual property laws and treaties. The Software is licensed, not sold and is owned by Escient and the respective Escient supplier.

IF YOU DO NOT AGREE TO THIS END USER LICENSE AGREEMENT ("EULA"), DO NOT USE THE VISION SYSTEM. INSTEAD, PROMPTLY CONTACT THE SELLER FOR INSTRUC-TIONS ON RETURN OF THE VISION SYSTEM FOR A REFUND. BY SIGNING BELOW OR BY USING THE VISION SYSTEM, YOU AGREE TO THIS EULA (OR RATIFY ANY PREVIOUS CONSENT TO THIS EULA).

**1. GRANT OF LICENSE.** The license granted herein is a personal, non-exclusive and non-transferable right subject to the restrictions herein. If you do not comply with the terms of this EULA, it will terminate immediately, your right to use the Vision System will end and you must return the Vision System to the Seller or destroy it. This EULA grants you the following rights to the Software and all other rights are reserved by Escient and its software suppliers. You may use the Software only on the Vision System.

**2. NOT FAULT TOLERANT.** THE SOFTWARE IS NOT FAULT TOLERANT. ESCIENT HAS INDEPENDENTLY DETERMINED HOW TO USE THE SOFTWARE IN THE VISION SYSTEM, AND ESCIENT'S SUPPLIERS HAVE RELIED UPON ESCIENT TO CONDUCT SUFFICIENT TESTING TO DETERMINE THAT THE SOFTWARE IS SUITABLE FOR SUCH USE.

**3. NO WARRANTIES FOR THE SOFTWARE.** THE SOFTWARE IS PROVIDED "AS IS" AND WITH ALL FAULTS. THE ENTIRE RISK AS TO SATISFACTORY QUALITY, PERFORMANCE, ACCURACY, AND EFFORT (INCLUDING LACK OF NEGLIGENCE) IS WITH YOU. ALSO, THERE IS NO WARRANTY AGAINST INTERFERENCE WITH YOUR ENJOYMENT OF THE SOFTWARE OR AGAINST INFRINGEMENT. IF YOU HAVE RECEIVED ANY WARRANTIES REGARDING THE VISION SYSTEM OR THE SOFTWARE, THOSE WARRANTIES DO NOT ORIGINATE FROM, AND ARE NOT BINDING ON, ESCIENT'S SUPPLIERS.

**4. COPYRIGHT.** The Vision System is to be used only in accordance with the law. The system and each feature of the system is designed for legitimate uses only by

you, the consumer, and not designed to circumvent the law or any technological means to control access to content. You are responsible for assuring that your use of the Vision System does not violate existing state or federal laws. Escient respects the rights of copyright holders and invites you to learn about the rights of consumers, artists, copyright holders and other parties that may claim rights to digital content. If you have any questions about that subject. See, http://www.law.cornell.edu/wex/ index.php/Copyright; http://fairuse.stanford.edu Copyright law is an evolving set of rules as courts interpret how they should be applied to new situations and new technologies. It is the responsibility of each user of a product, such as the Vision System, to comply with the law and, here, to use their Vision System accordingly. Copyright law comes from a number of different sources, including but not limited to, the US Copyright Act and various provision Systems that it contains, such as the Digital Millennium Copyright Act (the "DMCA") as well as from judge-made law interpreting the U.S. Constitution, the Bill of Rights, and the various statutes applicable to each situation. Other portions of the Copyright Act such as the Audio Home Recording Act may also affect your use of the Vision System. Various court decisions impact your rights as a consumer to enjoy entertainment content, including decisions relating to "fair use," typically applicable to certain educational, critical, and analytic uses. The fair use doctrine has also been held to apply to copying in the home under certain limited circumstances (as in the so-called Sony Betamax case with respect to video taping of broadcast television System programs for the purpose of time-shifting). The application of this decision as well as subsequent decisions in this area and their application to modern technology is continually evolving. Future rulings and interpretations relating to copyright law cannot be effectively predicted, but keeping abreast of these developments is advised as it is important in making informed decisions about use of your Vision System. If you have a reasonable belief that you have the right to copy and use such content under the "fair use" doctrine, that you have permission under another theory, or that you are otherwise authorized to do so, then that belief is what you will be relying on in using the Vision System and you do so at your own risk. By using the Vision System product you acknowledge and agree that it is your responsibility to comply with the law and to determine which content, and in what manner, you have the right to view, store, manage and enjoy particular content on your Vision System. For example, if you believe that you are entitled under "fair use" principles to, copy content on a DVD to the hard drive for convenient use in your home so long as the DVD is lawfully in your possession with a right to view at the time of use and such DVD is not being used on another DVD player at the same time and the content owner is not otherwise being harmed by such use, then your use of the Vision System should be made in accordance with

those principles. Consistent with that belief, when you no longer have the DVD in your possession, or when some other factor that led you to believe it was "fair use" is no longer valid, then destroy the copy on the hard drive. If you do not believe that the law permits use of the Vision System to store content from a DVD (or other media) on the hard drive, then do not use the Vision System to do so. In this End User License Agreement Escient is not advocating a position on the applicability of the fair use doctrine or other theories discussed here; it is providing a tool for the user and is pointing out that it is the user's responsibility to determine when it can use certain features on the Vision System that involve copying of content.

**5. NO LIABILITY FOR CERTAIN DAMAGES.** EXCEPT AS PROHIBITED BY LAW, ESCIENT AND ITS SOFTWARE SUPPLIERS SHALL HAVE NO LIABILITY FOR ANY INDI-RECT, SPECIAL, CONSEQUENTIAL OR INCIDENTAL DAMAGES ARISING FROM OR IN CONNECTION WITH THE USE OR PERFORMANCE OF THE SOFTWARE. THIS LIMITA-TION SHALL APPLY EVEN IF ANY REMEDY FAILS OF ITS ESSENTIAL PURPOSE. EX-CEPT AS MAY BE PROHIBITED BY LAW, IN NO EVENT WILL ESCIENT'S SUPPLIERS OR ESCIENT BE LIABLE TO YOU FOR ANY AMOUNTS ABOVE YOUR PURCHASE PRICE FOR THE VISION SYSTEM. EACH ESCIENT SOFTWARE SUPPLIER IS AN INTENDED CON-TRACTUAL BENEFICIARY OF THIS EULA.

#### 6. LIMITATIONS ON REVERSE ENGINEERING, DECOMPILING AND DISASSEM-

**BLY.** You may not reverse engineer, decompile, or disassemble the Vision System or Software, except and only to the extent that such activity is expressly permitted by applicable law notwithstanding this limitation.

**7. SOFTWARE TRANSFER ALLOWED BUT WITH RESTRICTIONS.** You may permanently transfer rights under this EULA only as part of a permanent sale or transfer of the Vision System, and only if the recipient agrees to this EULA. You may not modify, sublicense or create derivative works based on the Software and you may only use the Software in connection with the Vision System.

8. EXPORT RESTRICTIONS. You acknowledge that the Software, or any part thereof, or any process or service that is the direct product of the Software (the foregoing collectively referred to as the "Restricted Components") are of U.S. origin. You agree to comply with all applicable international and national laws that apply to these products, including the U.S. Export Administration Regulations, as well as end-user, end-use and destination restrictions issued by U.S. and other governments.

#### 9. DIGITAL RIGHTS MANAGEMENT/SECURITY & CHANGES TO THE VISION SYS-

**TEM.** In order to protect the integrity of certain third party content, Escient or its suppliers may provide for software security related updates that will be automatical-

Iy downloaded and installed on your computer. Such security related updates may impair the software (and any other software on your Vision System which specifically depends on the software) including disabling your ability to copy and/or play "secure" or other designated content, i.e. content protected by digital rights management. In such an event, Escient and/or its suppliers shall use reasonable efforts to post notices on Escient's web site explaining the security update and providing instructions to end-users for obtaining new versions or further updates of the Software. ESCIENT MAY BE REQUIRED TO, OR MAY IN ITS DISCRETION DECIDE TO, ADD, DELETE, MODIFY OR OTHERWISE CHANGE CERTAIN FEATURES OR FUNCTIONALITY OF THE VISION SYSTEM AND MAY DO SO VIA AUTOMATIC UPDATES OR OTHERWISE SO LONG AS IT IS PERMITTED TO MAKE SUCH CHANGES UNDER THE LAW.

# Third Party End User License Agreements

# Gracenote® End User License Agreement

USE OF THIS PRODUCT IMPLIES ACCEPTANCE OF THE TERMS BELOW.

This product contains technology and data from Gracenote of Emeryville, California ("Gracenote"). The technology from Gracenote (the "Gracenote Embedded Software") enables this product to do disc identification and obtain music-related information, including name, artist, track, and title information ("Gracenote Data"), which is included on the Gracenote Database (the "Gracenote Database").

You agree that you will use Gracenote Data, the Gracenote Database, and Embedded Software for your own personal non-commercial use only.

You agree that you will access Gracenote Data only by means of the standard end user functions and features of this product. You agree not to assign, copy, transfer or transmit the Embedded Software or any Gracenote Data to any third party. YOU AGREE NOT TO USE OR EXPLOIT GRACENOTE DATA, THE GRACENOTE DATABASE, OR GRACENOTE COMPONENT, EXCEPT AS EXPRESSLY PERMITTED HEREIN.

You agree that your non-exclusive license to use the Gracenote Data, the Gracenote Database, and Embedded Software will terminate if you violate these restrictions. If your license terminates, you agree to cease any and all use of the Gracenote Data, the Gracenote Database, and Gracenote Embedded Software. Gracenote Database, all rights in the Gracenote Data, Gracenote Database, and Gracenote Embedded Software. Gracenote Embedded Software, including all ownership rights. You agree that Gracenote may enforce its rights under this Agreement against you directly in its own name. The Embedded Software and each item of Gracenote Data are licensed to you "AS IS." Gracenote makes no representations or warranties, express or implied, regarding the accuracy of any Gracenote Data. Gracenote reserves the right to delete data or to change data categories in any Data updates and for any cause that Gracenote deems sufficient. No warranty is made that the Embedded Software is error-free or that functioning of the Embedded Software will be uninterrupted. Gracenote is not obligated to provide you with any new enhanced or additional data types or categories that Gracenote may choose to provide in the future.

GRACENOTE DISCLAIMS ALL WARRANTIES EXPRESS OR IMPLIED, INCLUDING, BUT NOT LIMITED TO, IMPLIED WARRANTIES OF MERCHANTABILITY, FITNESS FOR A PAR-TICULAR PURPOSE, TITLE, AND NON-INFRINGEMENT.

GRACENOTE DOES NOT WARRANT THE RESULTS THAT WILL BE OBTAINED BY YOUR USE OF THE GRACENOTE COMPONENT OR ANY GRACENOTE SERVER.

IN NO CASE WILL GRACENOTE BE LIABLE FOR ANY CONSEQUENTIAL OR INCIDENTAL DAMAGES OR FOR ANY LOST PROFITS OR LOST REVENUES.